# Navigateurs Internet, langage HTML

#### **Exercice 1** (Configuration des navigateurs Web)

Démarrez le navigateur konkeror à partir de l'icône située dans la barre de lancement rapide ou en ligne de commande (i.e. commande tapée dans un fenêtre kterm ou xterm) konqueror & Allez dans le menu
Configuration -> Configurer Konqueror -> Seveur de proximité et notez les coordonnées du serveur proxy qui gère la liaison Internet.
Démarrez le navigateur FireFox en ligne de commande firefox & Allez dans le menu Edit -> Préférences et définir correctement le serveur proxy. Testez l'accès à une page extérieure (http://www.yahoo.fr par exemple).

#### **Exercice 2** (Navigation sur le Web)

Parcourez les serveurs Web suivants, déterminez quel est leur contenu et conservez l'adresse des serveurs qui vous semblent les plus intéressants sous forme de signet (bookmark en anglais) :

```
http//www.upmc.fr
http//www.ann.jussieu.fr
http//www.ccr.jussieu.fr
http//www.ens.fr
http//www.polytechnique.fr
http//www.elysee.fr
http//www.premier-ministre.gouv.fr
```

http//atilf.atilf.fr
http//mathworld.wolfram.com
http//en.wikipedia.org

```
http//www.google.fr
http//www.yahoo.fr
http//www.altavista.com
http//www.voila.fr
```

```
http//www.cnil.fr
http//www.mit.edu
http//www.whitehouse.gov
http//www.inria.fr
http//www.sncf.fr
http//www.ratp.fr
http//www.airfrance.fr
```

## **Exercice 3** (Utilisation du service ftp)

• Tapez dans le navigateur Web l'adresse suivante :

ftp//anonymous@ftp.irisa.fr

Utilisez comme mot de passe votre adresse e-mail: Votre\_Login@edcsm.jussieu.fr Lisez le fichier README des logiciels.

• Explorez le même site en utilisant en ligne de commande

ftp ftp.irisa.fr

Testez les commandes spécifiques à l'environnement ftp et téléchargez quelques fichiers. Explorez suivant la même méthode le site ftp.lip6.fr (vous pouvez y trouvez notamment les nouvelles distributions du système Linux).

## Exercice 4 (Utilisation du service ssh)

Lancez en ligne de commande

ssh Votre\_Login@isis2.edcsm.jussieu.fr -X

Tapez ensuite votre mot de passe. Une fois connecté, testez la disponibilité du serveur X, en ouvrant, par exemple, une autre fenêtre xterm.

Si vous disposez d'un compte sur une autre machine à l'extérieur du domaine edcsm.jussieu.fr, testez la liaison par ssh vers cette machine.

Testez dans ce cas le service scp pour copier des fichiers sur une machine distante, suivant la commande générale :

scp nom\_fichier\_local Votre\_Login@adresse\_machine\_distante:/

### Exercice 5 (Courrier électronique ou e-mail)

Utilisez dans un navigateur Web l'adresse

webmail.edcsm.jussieu.fr

pour accéder au service de messagerie électronique. Testez le service en vous envoyant un message à l'adresse

Votre\_Login@edcsm.jussieu.fr

ou à une autre adresse que vous possédez.

Une autre possibilité est d'utiliser le logiciel Thunderbird pour la messagerie électronique. Lancez en ligne de commande thunderbird & et configurez le compte de messagerie en indiquant le serveur entrant imap.edcsm.jussieu.fr et le serveur sortant mailhost.edcsm.jussieu.fr

#### **Exercice 6 (Recherche sur le Web)**

Cherchez sur le Web les occurrences de votre nom de famille avec quelques-uns des moteurs de recherche.

Qu'obtenez-vous ? Retrouvez-vous des pages proposées par des personnes de votre famille ?

À l'aide du bouton Help ou Aide de la page du moteur de recherche, s'il existe, retrouvez comment procéder pour rechercher les pages contenant le texte formé de 2 mots contigus, par exemple, votre nom et prénom.

Combien de pages contenant ce texte retrouvez vous ? Quelques surprises ?

#### Exercice 7 (Avertissement !)

Ouvrez le site http://www.cnil.fr et cliquez "Découvrez comment vous êtes pisté sur internet..." Cliquez les liens et tenez compte des informations ainsi recueillies !

## Exercice 8 (Code source des pages Html)

Créez dans votre répertoire personnel un répertoire Essai\_html.

Ouvrez la page http://www.ann.jussieu.fr et allez dans le menu du navigateur Afficher/Source de la page pour analyser le code source de la page. Repérez les ancres hyper-liens et les images.

Affichez Afficher/Infos page de la même page.

Cliquez l'option : Fichier/Enregistrer la page sous et sauvegardez la page dans votre répertoire Essai\_html en gardant le nom de fichier proposé. Analysez le contenu de votre répertoire Essai\_html.

Entrez l'adresse

http://www.ann.jussieu.fr/image/demi\_logo\_trans.gif Que constatez-vous ? Sauvegardez l'image dans votre répertoire Essai\_html.

## **Exercice 9 (Programmation en Html)**

Créez dans votre répertoire personnel un répertoire public\_html

Récupérez dans ce répertoire le fichier source de l'adresse

http//www.ann.jussieu.fr/~perronnet/tag.html

Tapez dans le navigateur l'adresse :

file\$HOME/public\_html/tag.html

en remplaçant \$HOME par le chemin complet vers votre compte.

Avec un éditeur affichez le contenu de ce fichier tag.html

Remplacez bielle.gif par le fichier .gif obtenu à l'exercice précédent puis sauvegardez le fichier tag.html

Ouvrez le nouveau fichier tag.html

Modifiez le contenu de votre fichier tag.html à votre convenance...

Rechargez (bouton Recharger/Reload) ce fichier. Voyez les différences ...

### **Exercice 10 (Votre page Web)**

Dans votre page d'accueil

\$HOME/public\_html/index.html

écrivez votre curriculum vitae, des hyper-liens vers vos pages personnelles ou des pages intéressantes.

Complétez la avec ce que vous voulez montrer sur le Web (centres d'intérêts, loisirs, ...).

Ajoutez dans vos pages quelques images gif ou jpeg glanées ici ou là.

Testez le résultat.

N'oubliez pas de permettre l'accès en lecture à ce fichier (cf. droits d'accès) et que tout ce qui est accessible peut être copié !